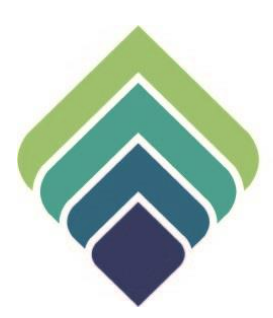

# COUNTY OF SANTA CLARA Behavioral Health Services

FAST SERVICE ENTRY SUBMISSION REV. 11/14/23

## **REVISIONS**

| Date     | Slides | Revisions                                                             |
|----------|--------|-----------------------------------------------------------------------|
| 08/01/23 | 18     | Requiring Performing Provider and Performing Provider Type field      |
| 06/12/23 | 19     | Add-On Code                                                           |
| 06/12/23 | 13     | Page through Procedure Code drop down menu.                           |
| 09/20/22 | 25     | Update what will be inputted in Close Batch and Date Claims Received. |
| 06/13/22 | 14     | Added Total Charge calculation.                                       |
| 06/13/22 | 22     | Added Third Party Payor Explanation of Coverage.                      |

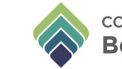

### **TABLE OF CONTENTS**

- Page 6 | ADDING A SERVICE
- Page 19 | ADD ON CODE
- Page 21 | SUBMITTING A BATCH

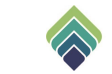

# **FAST SERVICE ENTRY SUBMISSION**

## **Purpose of Form:**

To enter member services. Services can be entered for an active member and funding source. Financial Eligibility & Diagnosis form needs to be completed before entering members' services.

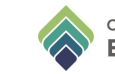

## SIGN ONTO PROVIDERCONNECTNX

Enter the System Code, Username, and Password that were provided to you.

|       | ProviderConnect IN/ | Attention                                                                                                    |
|-------|---------------------|----------------------------------------------------------------------------------------------------|
| Syste | m                   | The information contained in this information system is private and<br>confidential, it is fully bound by the provisions of all federal and state |
| •     | SCC LIVE            | patient records. This system is intended only for the professional use<br>of authorized agents of a Substance Abuse or Mental Health              |
| Syste | em Code             | Treatment program or related agency. If you have reached this site in<br>error, please contact Netsmart Technologies, Inc. at (877) 899-8800      |
|       | Enter System Code   | immediately.                                                                                                    |
| Userr | name                |                                                                                                    |
| 8     | Enter Username      |                                                                                                    |
| Passv | vord                |                                                                                                    |
| Δ     | Enter Password      |                                                                                                    |

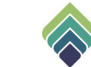

## **HOW TO ACCESS**

After login click on Search and type Fast Service Entry Submission

| Fast Service Entry Submission                                  |                                        |                                                                                                    |  |  |  |  |  |  |  |
|----------------------------------------------------------------|----------------------------------------|----------------------------------------------------------------------------------------------------|--|--|--|--|--|--|--|
| Advanced Client Search                                         |                                        |                                                                                                    |  |  |  |  |  |  |  |
| Here is what I found:                                          |                                        |                                                                                                    |  |  |  |  |  |  |  |
| S All 1 Clients 0 Staff 0 Forms 1                              |                                        |                                                                                                    |  |  |  |  |  |  |  |
| Forms                                                          |                                        |                                                                                                    |  |  |  |  |  |  |  |
| Undock Name Menu Option                                        |                                        |                                                                                                    |  |  |  |  |  |  |  |
| Fast Service Entry Submission / Avatar MSO / Claims Processing |                                        |                                                                                                    |  |  |  |  |  |  |  |
|                                                                | Fast Servie<br>Advanced Clice<br>All 1 | Fast Service Entry Submission     Advanced Client Search     All 1     Clients 0     Staff 0     Forms 1     Image: Client Search     Vindock   Name   Image: Client Search     Fast Service Entry Submission |  |  |  |  |  |  |  |

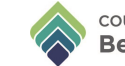

## Click on Fast Service Detail first.

| FAST SERVICE ENTRY                                                        |                          |                |          |                 | Process            | Discard          | Add to Favorite |
|---------------------------------------------------------------------------|--------------------------|----------------|----------|-----------------|--------------------|------------------|-----------------|
| Fast Service Entry Summary<br>Fast Service Detail<br>Online Documentation | ✓ Fast Service Entry Sum | mary *         |          |                 |                    |                  |                 |
|                                                                           | Member Name Or ID        | Funding Source | Provider | Date Of Service | Service Start Time | Service End Time |                 |
|                                                                           | No records.              |                |          |                 |                    |                  |                 |
|                                                                           | 4                        |                |          |                 |                    |                  | •               |
|                                                                           | Add N                    | ew Item        | Edi      | t Selected Item | Delete             | Selected Item    |                 |

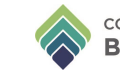

### Click 'Add New Item' in Fast Service Entry Summary to start adding services

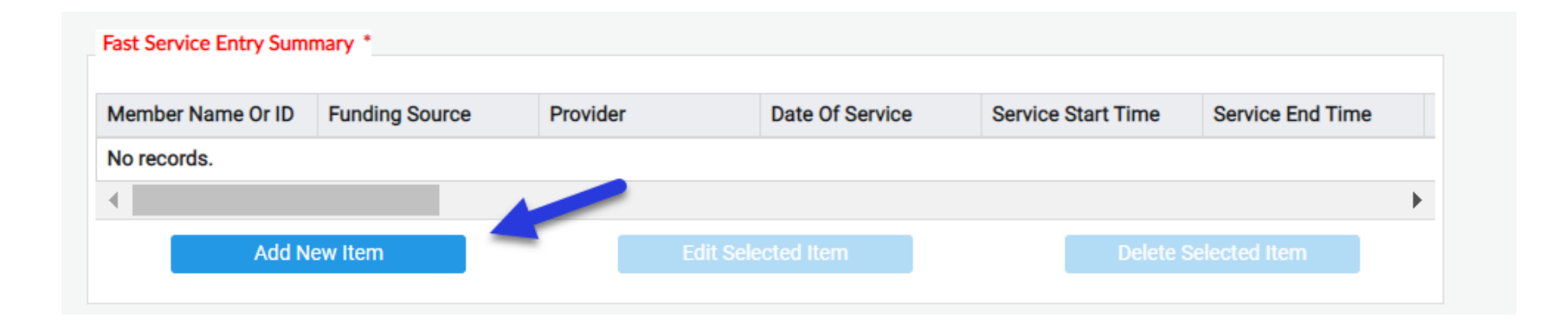

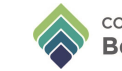

#### Fill in the following fields:

**Member Name or ID, Funding Source\*, Provider, Contracting Provider Program, Date of Service**. Service Start Time and End Time is not needed.

In the **Copy Data On Add** field, select whether or not the current row of data should be copied over to the next new row if another service is added.

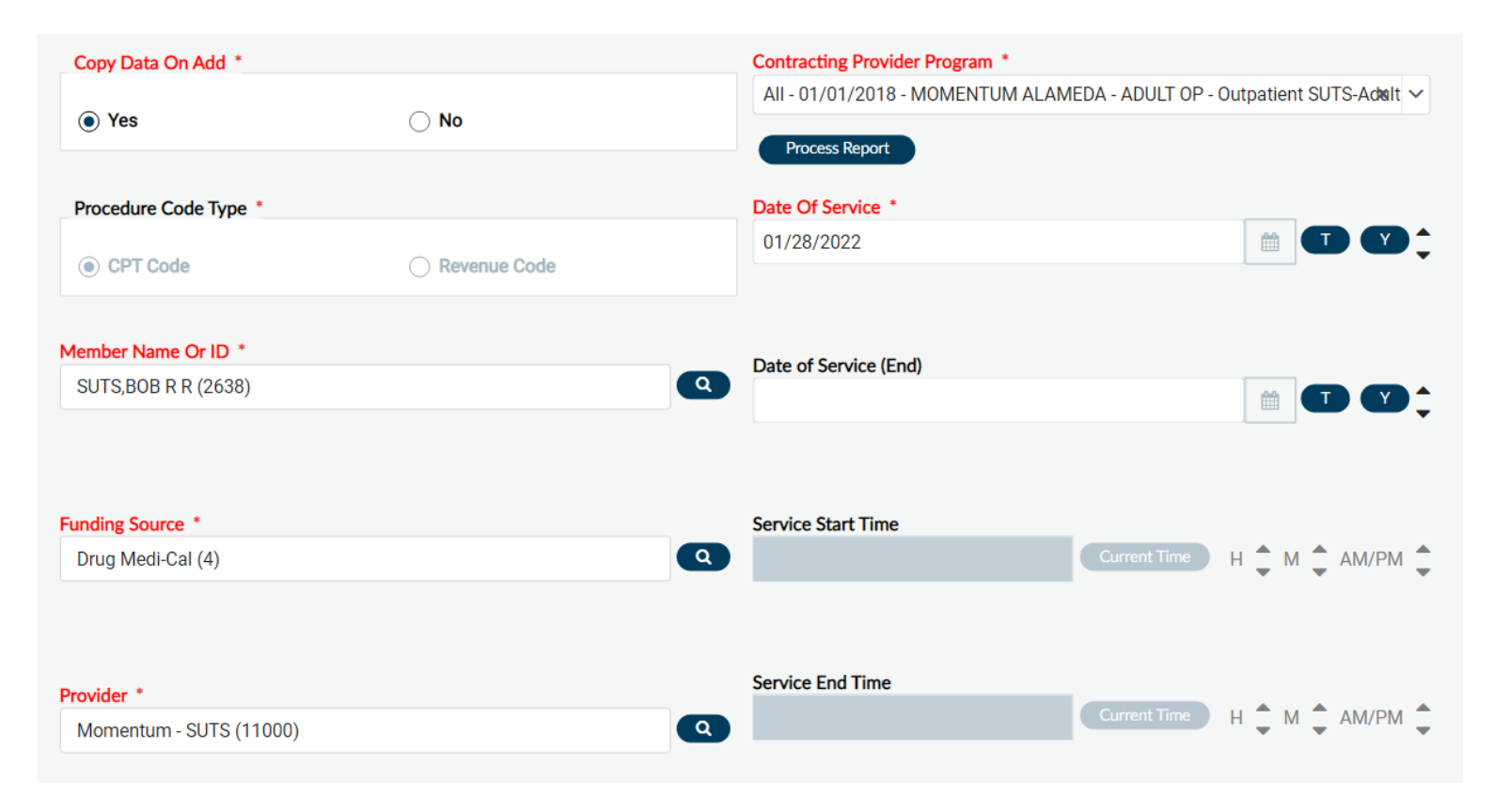

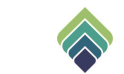

## **FUNDING SOURCE**

\*The following can be selected for Funding Source:

DMH Medi-Cal (2) County of Santa Clara – MH (3) Drug Medi-Cal (4) County of Santa Clara – SUTS (6)

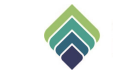

**Process Report** - generates the Valid Authorizations report, which details authorizations associated with the member, funding source and provider, but is not needed and may be skipped.

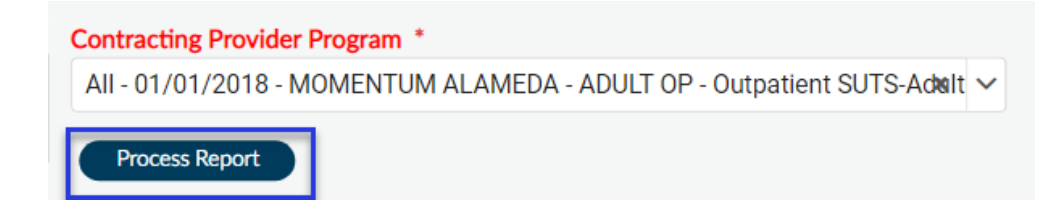

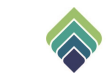

# Fill in the following fields: Type of Service, Procedure Code\*, Total Charge\*\*, Service Units, Location.

Duration is no longer a required field as only **Service Units** are required under CalAIM.

| Type Of Service<br>Select        | x 🗸            | Duration<br>(Minutes)        |                |
|----------------------------------|----------------|------------------------------|----------------|
| Procedure Code *                 |                |                              |                |
| Psychiatric Diagnostic Eval      | 15 Min (90791) | Display Valid Authorizations |                |
|                                  |                | Authorization Number *       |                |
| Number In Group                  |                |                              |                |
|                                  |                | Does This Service Represent  | t An Admission |
| Number Of Counselors In<br>Group |                | ⊖ Yes                        | ○ No           |
|                                  |                |                              |                |
|                                  |                |                              |                |
|                                  |                |                              |                |
|                                  |                |                              |                |
| Group Service Units              |                |                              |                |
|                                  |                | Total Fee Table Amount       |                |
|                                  |                | 0.00                         |                |
| Total Charge *                   |                | Expected Disbursement        |                |
| 100.00                           |                | 0.00                         |                |
| Service   Inits *                |                | Approved Units               |                |
| 10                               |                | 0                            |                |
| 10                               |                | Private Pay Amount           |                |
| Location *                       |                | 0                            |                |
| OFFICE (11)                      | ٩              |                              |                |
|                                  |                |                              |                |

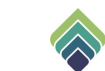

# **PROCEDURE CODE**

\*Since the Procedure Code drop down menu is listed in alphabetical order, page through the options to find the procedure code.

"For example, if you are looking specifically for Procedure Code *90791 (Psychiatric Diagnostic Eval 15 min)* without any modifiers, you would have to go through the pages and you would find it on page 11."

| Procedure Code *                                    |
|-----------------------------------------------------|
| 90791                                               |
|                                                     |
| Results                                             |
| Psy Dx Eval 15 Min PHP PG/PP ( 90791:UB:HD:95 )     |
| Psy Dx Eval 15 Min PHP PG/PP ( 90791:UB:HD:95:59 )  |
| Psychiatric Diagnostic Eval 15 Min (90791)          |
| Psychiatric Diagnostic Eval 15 Min (90791:59)       |
| Psychiatric Diagnostic Eval 15 Min (90791:59:93)    |
| Psychiatric Diagnostic Eval 15 Min (90791:59:93:GC) |
| Psychiatric Diagnostic Eval 15 Min (90791:59:93:HL) |
| Psychiatric Diagnostic Eval 15 Min (90791:59:95)    |
| Psychiatric Diagnostic Eval 15 Min (90791:59:95:GC) |
| Psychiatric Diagnostic Eval 15 Min (90791:59:95:HL) |
| ₩ ◀ 9 10 11 12 13 ► ₩                               |

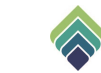

# **TOTAL CHARGE**

\*\*To calculate **Total Charge**, multiply **Service Units** by the program's contracted rate for that specific service which is stated in the CCP individual P-Auth file.

The Total Charge will then accurately match the Total Fee Table Amount.

| Documentation Time                       | Dilled Amount           |
|------------------------------------------|-------------------------|
|                                          | Blied Amount            |
|                                          |                         |
| Group Service Units                      | Allowed Amount          |
|                                          | 40.65                   |
|                                          | Total Fee Table Amount  |
| otal Charge *                            | 40.65                   |
| 40.65                                    | Expected Disbursement   |
| ervice Units *                           | 40.65                   |
| 15                                       | Approved Units          |
| ocation *                                | 15                      |
| OFFICE (11)                              | Private Pay Amount      |
| Location ID Number                       |                         |
| <ul> <li>Location Description</li> </ul> | 0                       |
|                                          | Third Party Amount Paid |
|                                          |                         |
|                                          |                         |

Click **Display Valid Authorizations** to display the **Authorization Listing Screen** and select corresponding authorization.

The Authorization Number can also be typed in.

| Di<br>(N | uration<br>finutes) |                |          |         |           |            |        |               |                |  |
|----------|---------------------|----------------|----------|---------|-----------|------------|--------|---------------|----------------|--|
| L        |                     |                | -        |         |           |            |        |               |                |  |
|          | Display Valid       | Authorizations | _        |         |           |            |        |               |                |  |
| A        | uthorization I      | Number *       |          |         |           |            |        |               |                |  |
|          | P3222               |                |          |         |           |            |        |               |                |  |
| ?        |                     |                |          |         |           | Authori    | izatio | n Listing     |                |  |
|          | Member              |                |          |         |           | 'Funding   | g Sour | ce' (DMH Medi | -Cal)          |  |
|          | Auth #              | Provider       |          | Bene    | efit Plan | Cont Prv P | rg     | Start Date    | End Date       |  |
|          | Q                   |                |          |         |           |            |        |               |                |  |
|          | Р                   | Momentum for   | r Mental | HealDMH | Medi-Cal  | MOMENTUM   | 200    | 07/01/2022    | 06/30/2023     |  |
|          | Р                   | Momentum for   | r Mental | HealDMH | Medi-Cal  | MOMENTUM   | 200    | 07/01/2022    | 06/30/2023     |  |
|          | Р                   | Momentum for   | r Mental | HealDMH | Medi-Cal  | MOMENTUM   | 200    | 07/01/2022    | 06/30/2023     |  |
|          | Р                   | Momentum for   | r Mental | HealDMH | Medi-Cal  | MOMENTUM   | 200    | 07/01/2022    | 06/30/2023     |  |
|          | Р                   | Momentum for   | r Mental | HealDMH | Medi-Cal  | MOMENTUM   | 211    | 07/01/2022    | 06/30/2023     |  |
|          | Р                   | Momentum for   | r Mental | HealDMH | Medi-Cal  | MOMENTUM   | 86     | 07/01/2022    | 06/30/2023     |  |
|          | Р                   | Momentum for   | r Mental | HealDMH | Medi-Cal  | MOMENTUM   | MAR    | 07/01/2022    | 06/30/2023     |  |
|          | Р                   | Momentum for   | r Mental | HealDMH | Medi-Cal  | MOMENTUM   | MAR    | 07/01/2022    | 06/30/2023     |  |
|          | Р                   | Momentum for   | r Mental | HealDMH | Medi-Cal  | MOMENTUM   | MAR    | 07/01/2022    | 06/30/2023     |  |
|          | Р                   | Momentum for   | r Mental | HealDMH | Medi-Cal  | MOMENTUM   | MAR    | 07/01/2022    | 06/30/2023     |  |
|          | D                   | Momentum for   | n Mentel | Назіпин | Madi_Cal  | MOMENTI IM | MAD    | 10/16/0000    | 0E / 20 / 20 2 |  |
|          |                     |                |          |         | OK        |            |        | Cancel        |                |  |

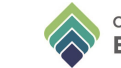

**Claim Status** will be automatically be chosen depending on information provided. **Explanation of Coverage** will display the reasoning for approval/denial/pending. This section will update as information is entered in this form. This field is blank when the service has been approved with the exception of a Third Party Payor addition (see page 20).

| Explanation Of Coverage                                                           |                     | -   |
|-----------------------------------------------------------------------------------|---------------------|-----|
| The service was denied for the following reason:<br>Performing Provider is blank. |                     |     |
| Claim Status *                                                                    | Claim Status Reason |     |
| Approved     O     Pending                                                        | Select              | × V |
|                                                                                   |                     |     |

## Type in the **Diagnosis** and choose from the drop-down menu.

| Diagnosis *                                      |        |         |  |  |  |  |  |
|--------------------------------------------------|--------|---------|--|--|--|--|--|
| alcohol depend                                   |        |         |  |  |  |  |  |
| ^                                                |        |         |  |  |  |  |  |
| Diagnosis                                        | ICD-9  | ICD-10  |  |  |  |  |  |
| Alcohol dependence, in remission                 | 303.93 | F10.21  |  |  |  |  |  |
| Alcohol dependence, uncomplicated                | 303.90 | F10.20  |  |  |  |  |  |
| Alcohol dependence during childbirth             | 648.40 | 099.314 |  |  |  |  |  |
| Alcohol dependence during pregnancy              | 648.30 | 099.310 |  |  |  |  |  |
| Alcohol dependence with intoxication<br>delirium | 303.00 | F10.221 |  |  |  |  |  |

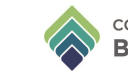

Select **Performing Provider** and **Performing Provider Type.** These fields are not red required fields but will cause a denial if not selected.

|                                           |   | _ |
|-------------------------------------------|---|---|
|                                           | × | ~ |
| Performing Provider Type                  |   |   |
| Paraprofessional Less than 2 years (PP-2) | × | × |

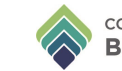

## **ADD ON CODES**

Add on Codes must be submitted on the same date and batch as the primary code.

For example, the primary procedure code is *96130 (Psychological Testing Eval First Hour)* would be entered as a service on 1/1/23, and the add on code *T1013 (Sign Language/Oral Interp Svcs 15 min)* would be entered as the next service on 1/1/23 as well and batched under the same batch number.

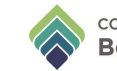

After the service has been added, scroll back up to the top of the page to continue adding more services, edit services, or delete selected service.

| Fast Service Entry Summary * |           |                    |               |                |                    |                   |  |  |  |
|------------------------------|-----------|--------------------|---------------|----------------|--------------------|-------------------|--|--|--|
| \$                           | Location  | Duration (Minutes) | Billed Amount | Allowed Amount | Total Fee Table Am | Expected Disburse |  |  |  |
|                              | 11        | 30                 |               | 0.00           | 0.00               | 0.00              |  |  |  |
|                              |           |                    |               |                |                    |                   |  |  |  |
|                              | Add New I | tem                | Edit Selecte  | d Item         | Delete Selec       | ted Item          |  |  |  |

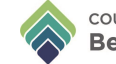

# **SUBMITTING A BATCH**

Once all services has been added, click Fast Service Entry Summary. Select how you would like the service sorted in Sort Summary By, and the services will display in Summary Data.

| Fast Service Entry Summary<br>Fast Service Detail<br>Online Documentation | Sort Summary By    |                 |                    |                 |            |     |
|---------------------------------------------------------------------------|--------------------|-----------------|--------------------|-----------------|------------|-----|
|                                                                           | Provider           |                 | ○ Funding Source   | ⊖ Member        |            |     |
|                                                                           | Summary Data       |                 |                    |                 |            | _   |
|                                                                           | Member Name/ID     | Funding Source  | Provider           | Date of Service | Proc. Code | i C |
|                                                                           | TEST,ALLISON(2241) | DMH Medi-Cal(2) | Momentum for Menta | 12/20/2021      | 99212      |     |
|                                                                           |                    |                 |                    |                 |            |     |
|                                                                           |                    |                 |                    |                 |            |     |

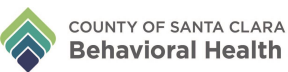

**Total Expected Disbursement** is a disabled field that shows how much disbursement is expected.

**Close Batches** is a disabled field that will show 'No'.

Enter today's date in Date Claims Received.

Click Submit Fast Service Entry once done.

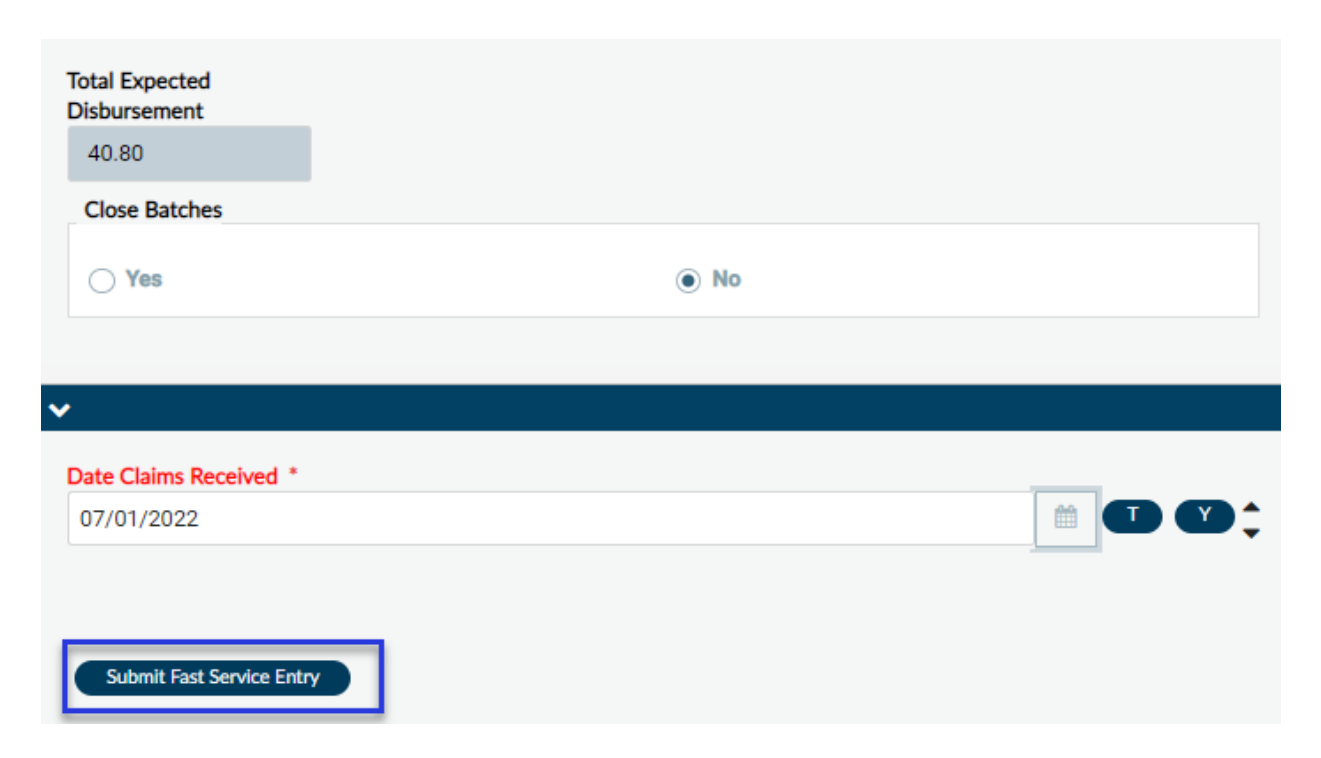

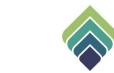

This message will appear, notifying batch has been created. Click 'OK'

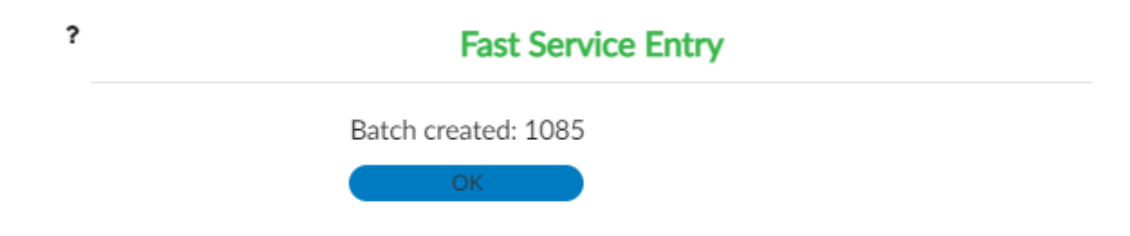

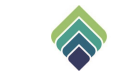

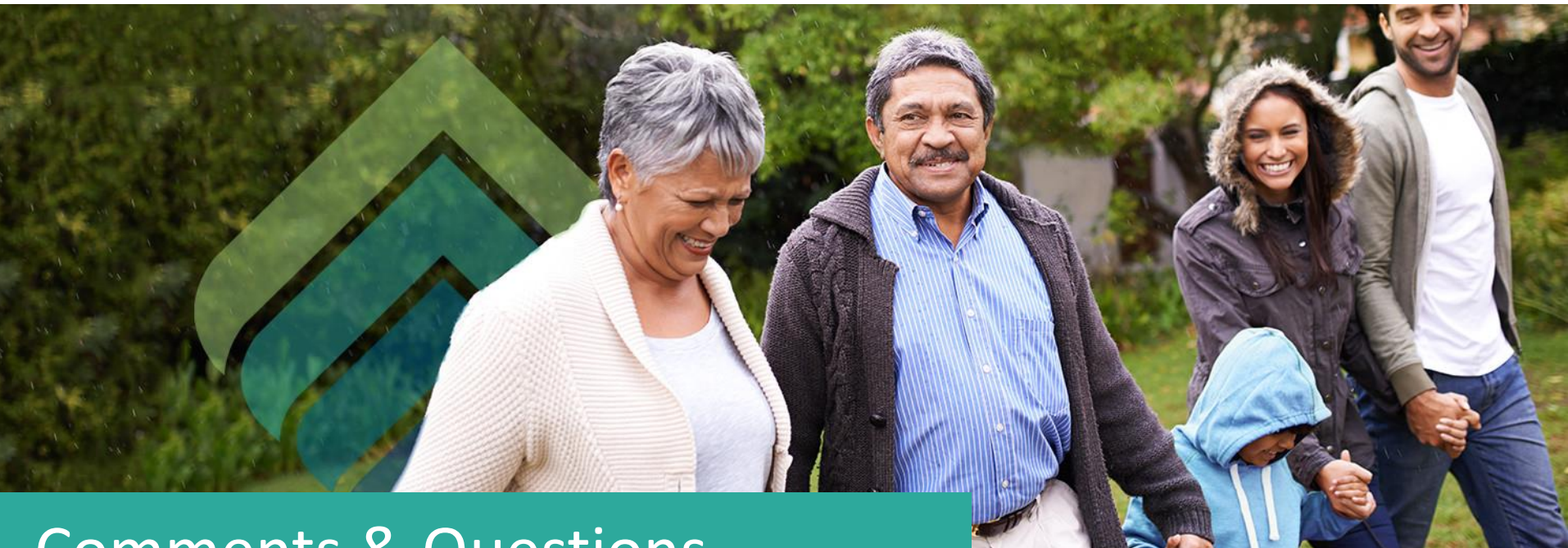

# **Comments & Questions**

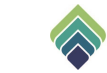